## **Remote Access - Windows 7**

Use these instructions if your computer uses Windows 7

## Instructions

- 1. Start computer at home and log on using the credentials
  - Username: .\teacher
  - Password: asx-111
- 2. Ensure that you're connected to your home network and that you can browse the internet.
- 3. Navigate to Start > All Programs > Accessories > Remote Desktop Connection
- Or alternatively search for "remote desktop" in the start menu search bar 4. In the computer field enter "remote.brigidine.qld.edu.au" and click connect
- 5. You will be prompted for your Brigidine Login.
- In the username field enter BCI\<YourUsername> and enter your password in the password field. Once you click enter you should be logged and have access to all your drives.
- 7. When you a finished remember to Log Off. If you do not log of you may not be able to access files that you have left open.

0

## **Related articles**

- Student Attendance Report Procedure
- Scan to OneDrive
- Padlock loaning and Maintenance
- Responding to your tickets (Email)
- Creating and Managing a Google Meet Video Call